# Start VPN Client en verbinden met centrale omgeving

Ga in het Windows Startmenu naar Cisco – Cisco Anyconnect Secure Mobility Client en start deze op

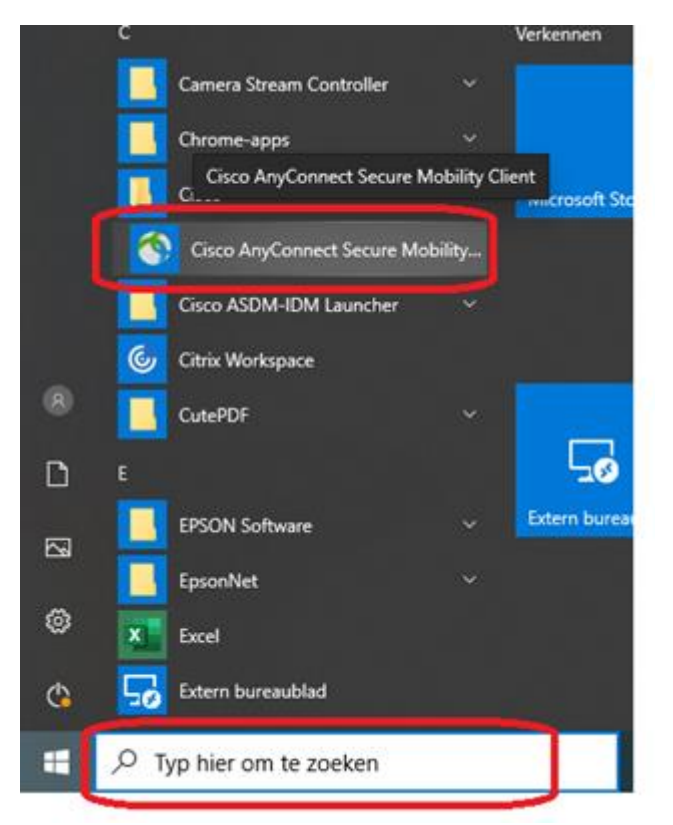

## Voer vpn.homitel.nl in om naar te verbinden

| Sisco AnyConnect Secure Mobility Client |                                             |   | _ |         | ×                |
|-----------------------------------------|---------------------------------------------|---|---|---------|------------------|
|                                         | VPN:<br>Ready to connect.<br>vpn.homitel.nl | ~ |   | Connect |                  |
| <b>\$</b> (i)                           |                                             |   |   |         | alialia<br>cisco |

Geef het account van domein HOMIT op met het wachtwoord:

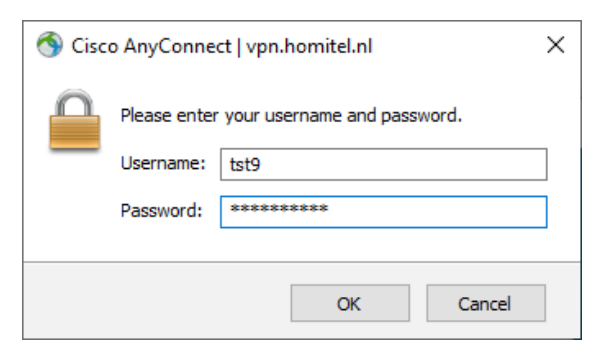

Hierna ben je verbonden met de netwerkschijven van de centrale omgeving.

# Geen netwerkschijven

- Start een command line (Start Uitvoeren CMD.EXE) en typ commando: gpupdate /force
- 2. Start Windows Verkenner en blader naar <u>\\homit.local\NETLOGON</u> en dubbelklik: login\_Homit\_WS\_NL.vbs
- 3. Indien je computer uit slaapstand komt is het verstandig deze eens volledig uit en aan te zetten. Sla al je bestanden op en doe een Start Afsluiten, en daarna een PowerOn.
- 4. Indien je na de vorige 3 stappen nog steeds problemen hebt dan zal je contact op moeten nemen met ICT / Helpdesk op nummer 030 2404948.

## Download en installatie van de laatste Cisco Anywhere Mobility Client

Browse naar <u>https://vpn.homitel.nl</u> en login met account en wachtwoord van domein HOMIT

| ← → ⊂ ŵ          | 🛛 🔒 https://vpi | n.homitel.nl/+CSCOE+/logon.html#form_title_text   ··· | <u>↓</u> II\ 🗊 💿 😝 🗏 |
|------------------|-----------------|-------------------------------------------------------|----------------------|
| alialia<br>cisco | SSL VPN Service |                                                       |                      |
|                  |                 |                                                       |                      |
|                  |                 |                                                       |                      |
|                  |                 |                                                       |                      |
|                  |                 | Please enter your username and password.              |                      |
|                  |                 | USERNAME: tst9 PASSWORD:                              |                      |
|                  |                 | Login                                                 |                      |

## Klik op AnyConnect

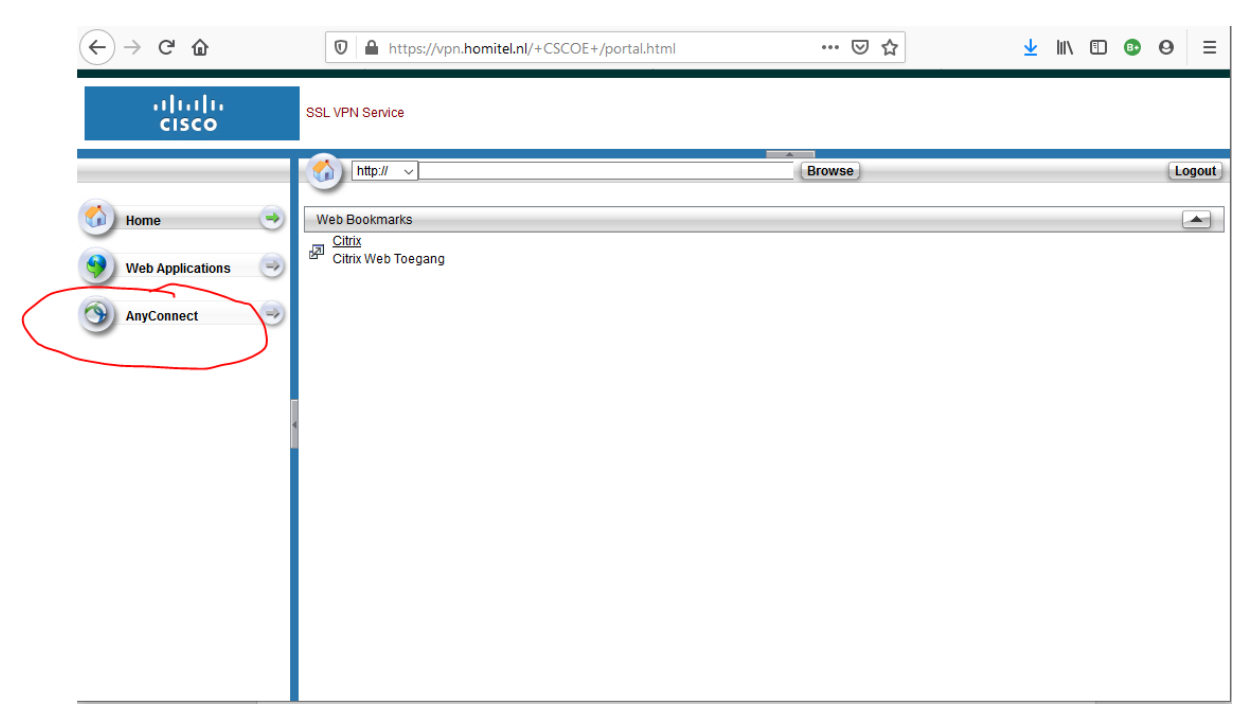

### Klik op Start AnyConnect

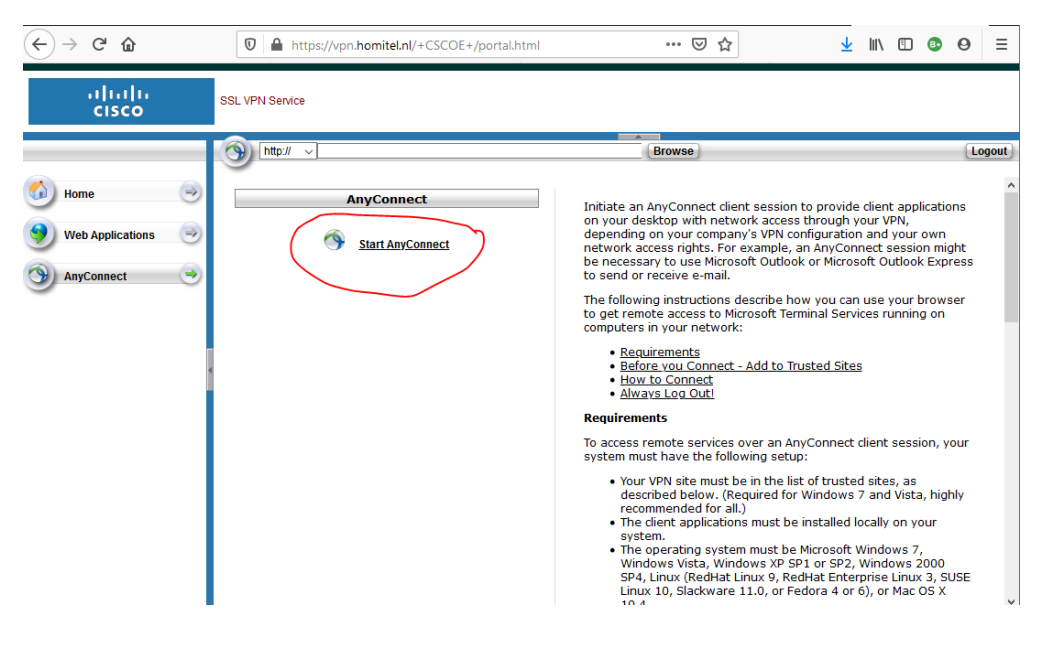

### Download de client

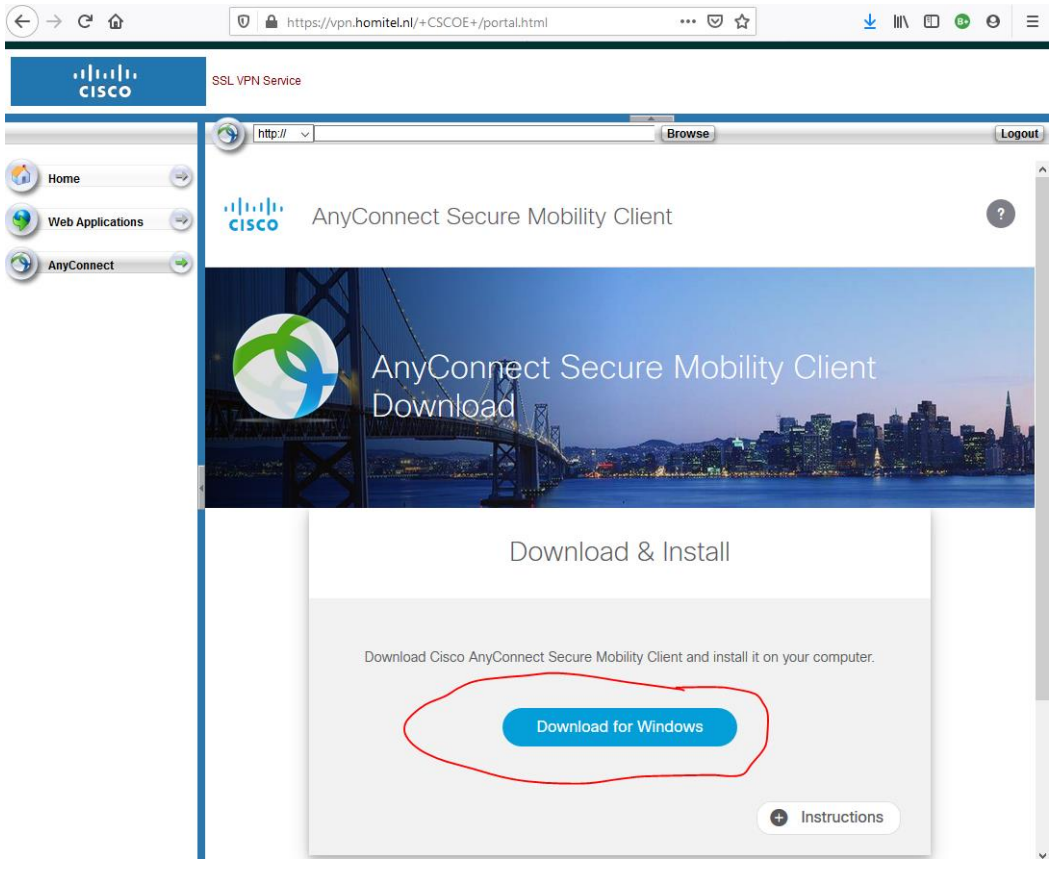

#### Sla het bestand op

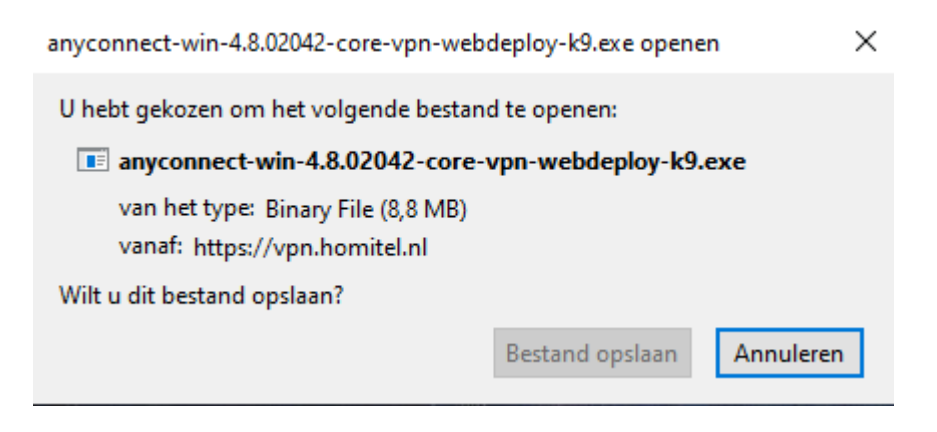

Ga na downloads en open deze. Vervolgens start u de installatie

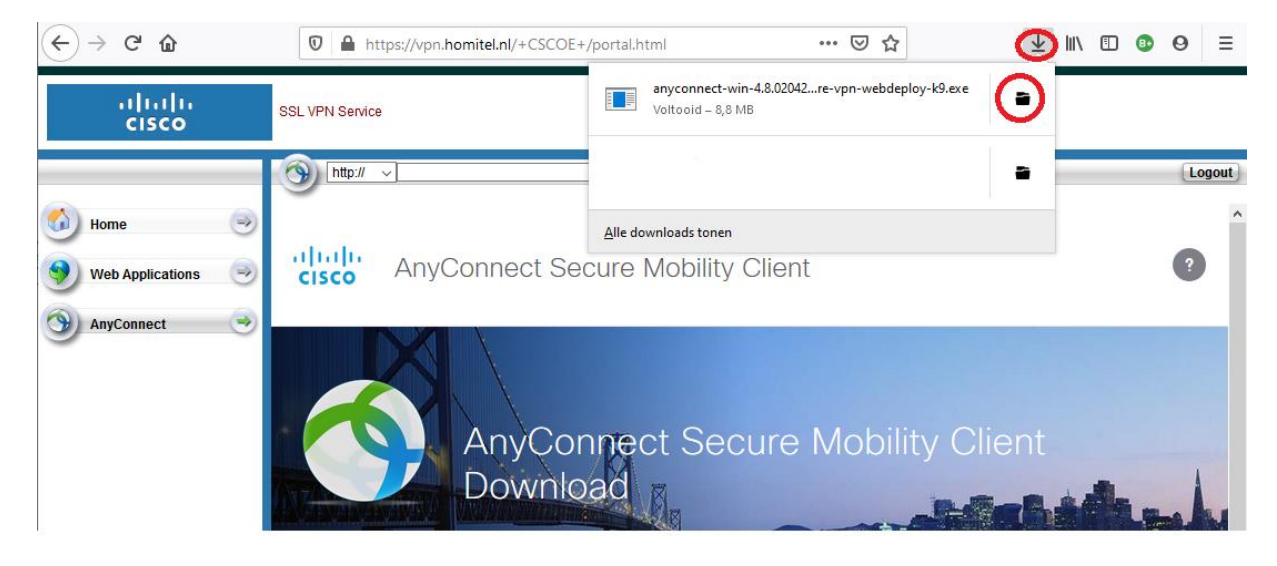

#### Next

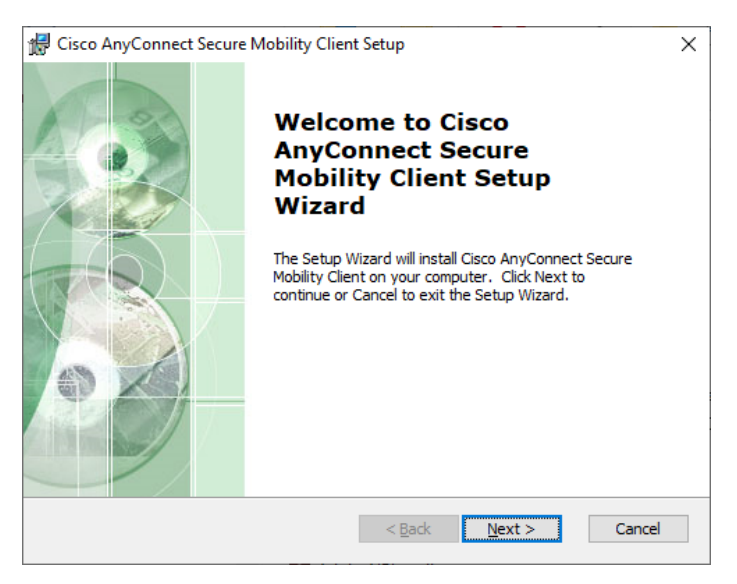

I accept.... next

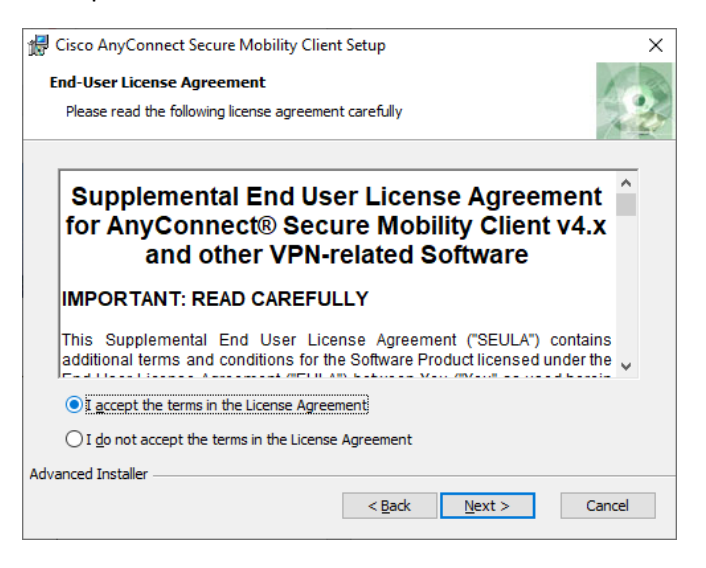

### Install...

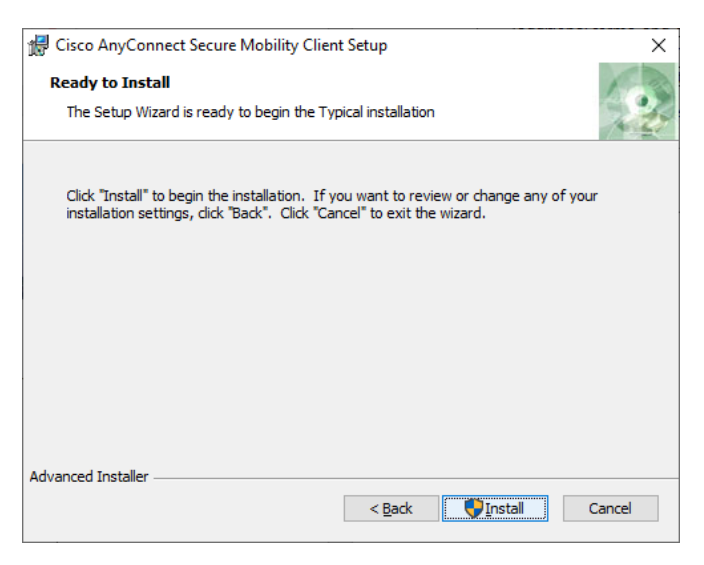

#### Automatically close....next

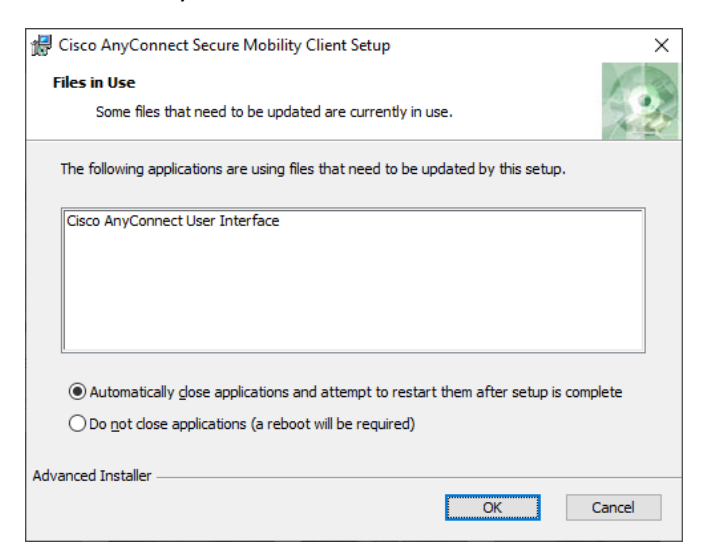

## Finish

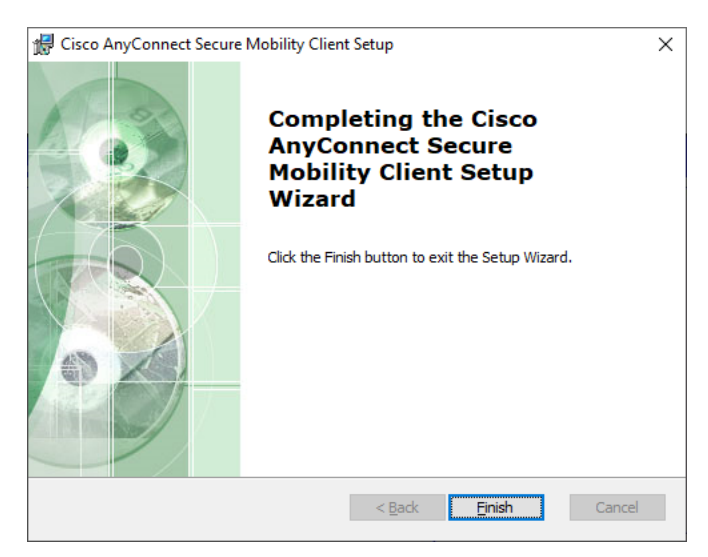

Reboot